# **Configure Duo and Secure Endpoint to Respond to Threats**

# Contents

Introduction Background Information Prerequisites Configuration and Use Case Configure the Integration in Duo Configure the Integration in Cisco Secure EndPoint Configure Policies in Duo Configure the Policy to Detect a Trusted Device Test Trusted Machines Configure the Policy for Cisco Secure EndPoint Test the Trusted Machines with Cisco Secure EndPoint Permit the Access to a Machine After Review

# Introduction

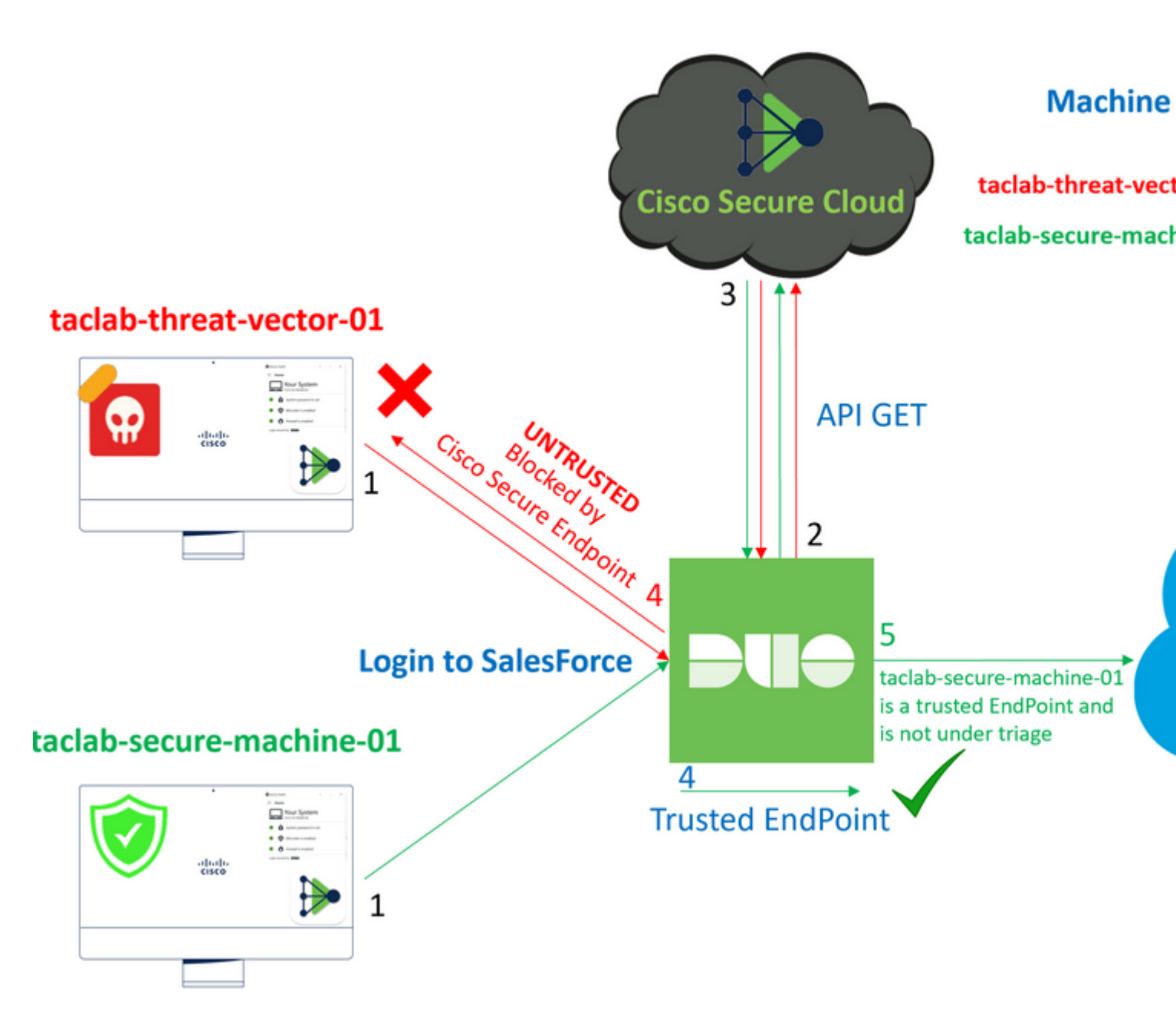

This document describes how to integrate Duo Trusted EndPoints with Cisco Secure EndPoint.

# **Background Information**

The integration between Cisco Secure EndPoint and Duo, allows for effective collaboration in response to threats detected on trusted network devices. This integration is achieved through multiple device management tools that establish the reliability of each device. Some of these tools include:

- Active Directory Domain Services
- Active Directory with Device Health
- Generic with Device Health
- Intune with Device Health
- Jamf Pro with Device Health
- LANDESK Management Suite
- Mac OS X Enterprise Asset Management Tool
- Manual with Device Health
- Windows Enterprise Asset Management Tool
- Workspace ONE with Device Health

Once devices are integrated with a device management tool, it is possible to integrate Cisco Secure EndPoint and Duo by API in the Administration Panel. Subsequently, the appropriate policy must be configured in Duo to execute trusted device verification and detect compromised devices that can affect applications protected by Duo.

Note: In this case, we work with Active Directory and Device Health.

# Prerequisites

- Active Directory to make the integration.
- To integrate Duo with Trusted Endpoints, your devices must be registered in the Active Directory domain. This allows Duo to authenticate and authorize access to network resources and services securely.
- Duo Beyond Plan.

# **Configuration and Use Case**

#### **Configure the Integration in Duo**

Log in to the Admin Panel and go to:

- Trusted EndPoints > Add Integration
- Select Active Directory Domain Services

# Add Management Tools Integration 222 days left

Device Management Tools Endpoint Detection & Response Systems

# **Management Tools**

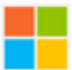

Active Directory Domain Services

Windows

Add

After that, you are redirected to configure the Active Directory and Device Health.

Take into count that this only works with machines in the domain.

Go to the active directory and run the next command in PowerShell:

(Get-ADDomain | Format-Table -Property DomainSID -HideTableHeaders | Out-String).Trim() | clip

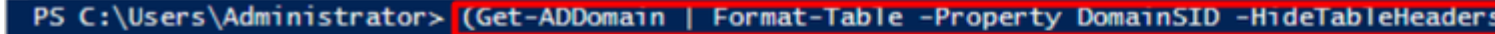

PS C:\Users\Administrator> |

After that, be sure you have copied to the clipboard the security identifier of your Active Directory.

Example

S-1-5-21-2952046551-2792955545-1855548404

This is used in your Active Directory and Device Health Integration.

#### Windows

i

This integration is currently disabled. You can test it with a group of users before activating it for all.

- 1. Login to the domain controller to which endpoints are joined
- 2. Open PowerShell
- Execute the following command, then retrieve the domain Security Identifier (SID) from your clipboard After running the command, the domain SID will be copied to your clipboard. The SID is used to know if your user's computed on the security of the security of the security

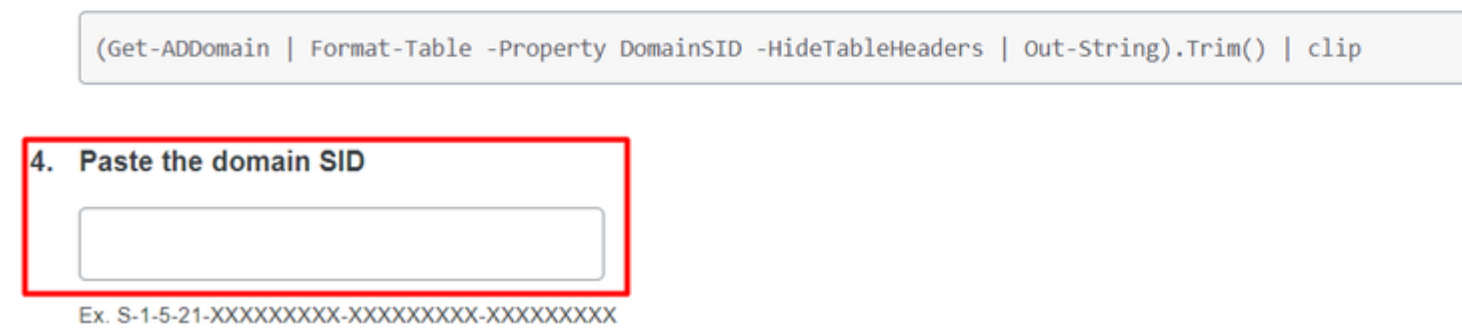

Click **Save** and enable the integration and Activate for all. Otherwise, you cannot integrate with Cisco Secure EndPoint.

# **Change Integration Status**

Once this integration is activated, Duo will start reporting your devices as trusted or no on the endpoints page i and the device insight page i.

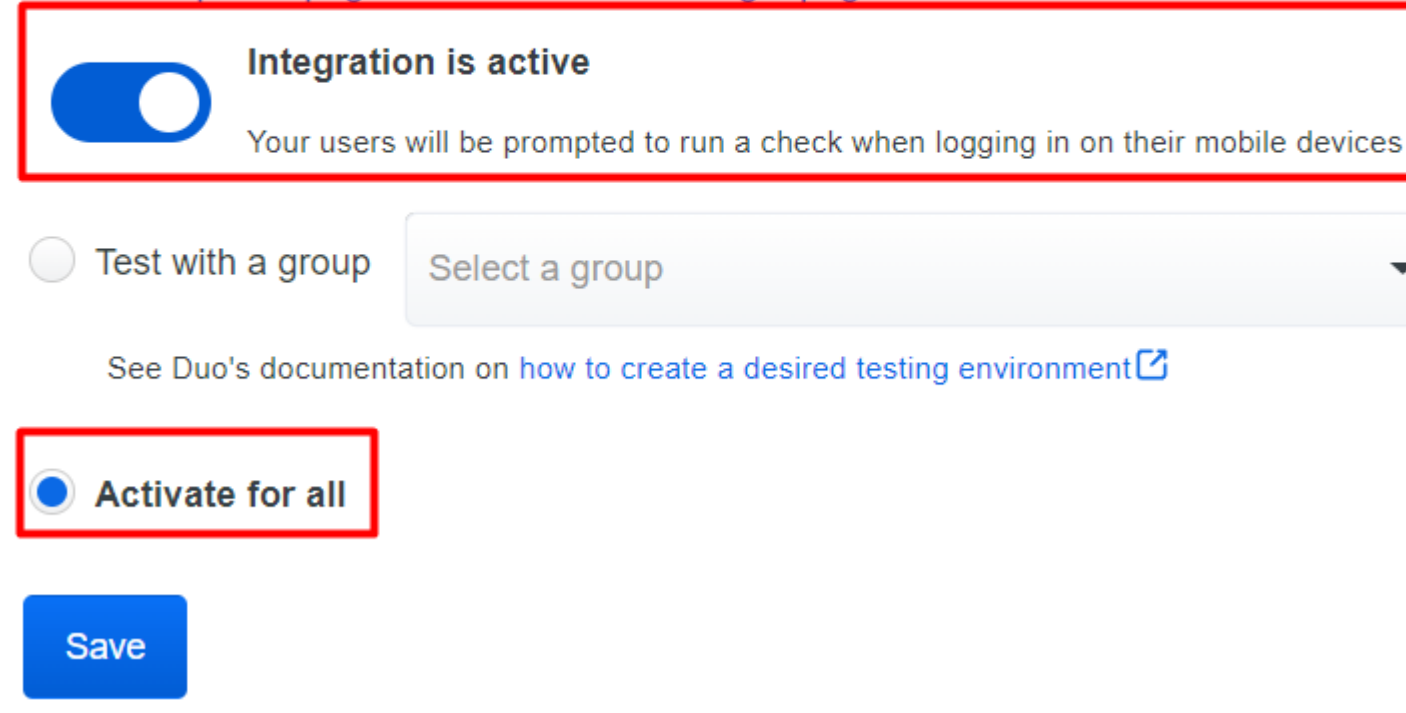

 $Go \ to \ {\tt Trusted EndPoints > Select Endpoint Detection \ \& \ Response \ System > {\tt Add \ this \ integration.}}$ 

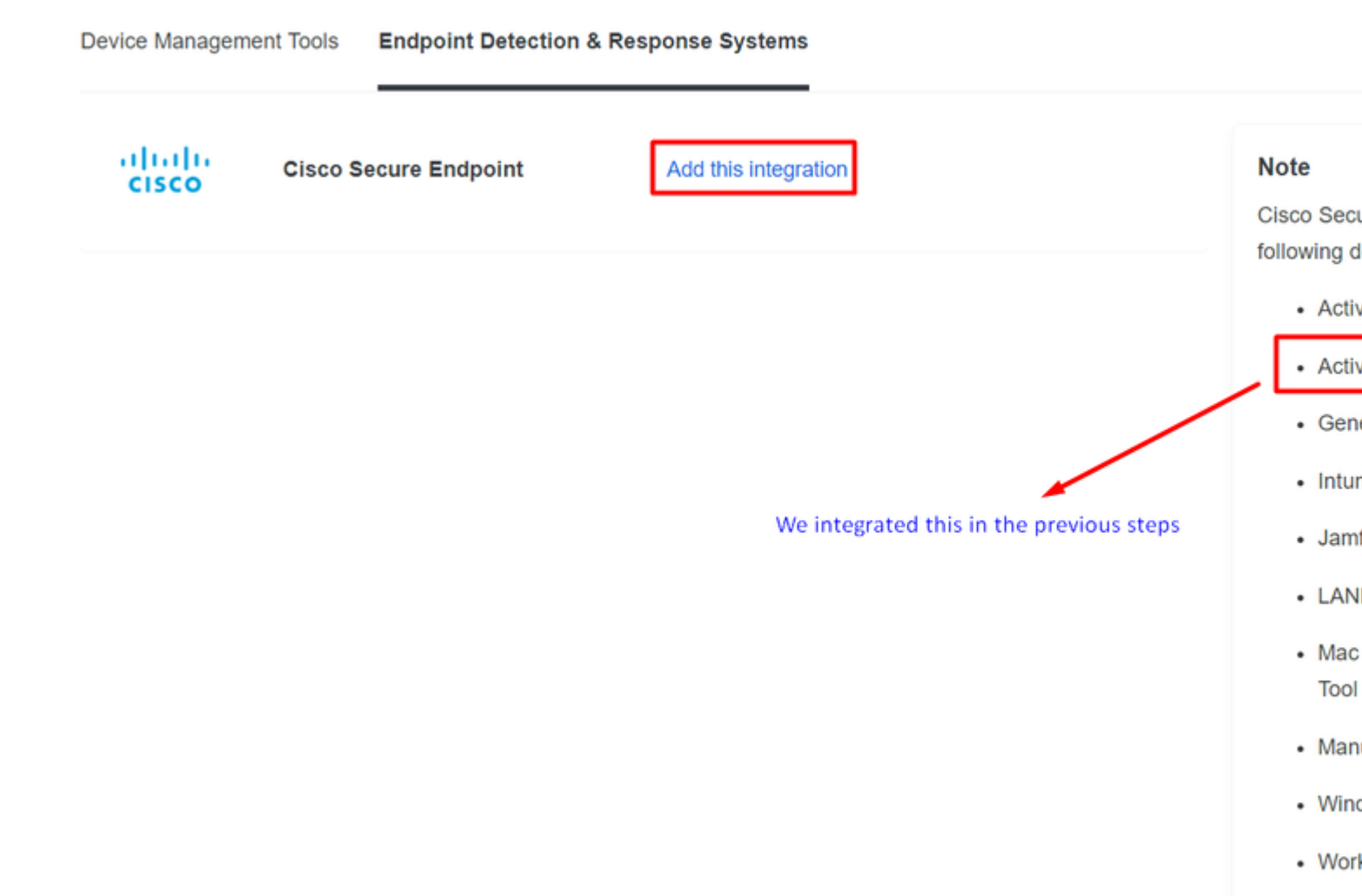

Now you are on the main page of the integration for Cisco Secure EndPoint.

# Cisco Secure Endpoint 222 days left

# 1. Generate Cisco Secure Endpoint Credentials

- Login to the Cisco Secure Endpoint console ∠
- 2. Navigate to "Accounts > API Credentials".
- 3. Click "New API Credentials".
- 4. Give the credentials a name and make it read-only.
- 5. Click "Create".
- Copy the Client Id and API Key and return to this screen.

### 2. Enter Cisco Secure Endpoint Credentials

#### Client ID

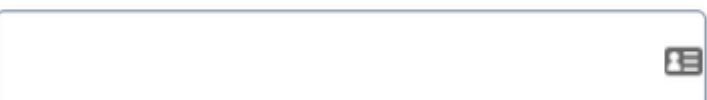

Enter Client ID from Part 1.

#### API key

Enter API Key from Part 1.

Hostname

https://api.eu.amp.cisco.com/

Test Integration

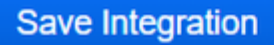

After that, go to the Admin Panel of the Cisco Secure EndPoint.

#### **Configure the Integration in Cisco Secure EndPoint**

- <u>https://console.eu.amp.cisco.com/</u> EMEAR CONSOLE LOGIN
- <u>https://console.amp.cisco.com/</u> AMER CONSOLE LOGIN

And navigate to Accounts > API Credentials and select New API Credentials.

Legacy API Credentials (version 0 and 1) View Legacy API documentation

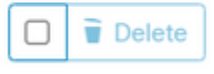

| New API Credential                                      |
|---------------------------------------------------------|
| Application name DUO                                    |
| Scope Read-only                                         |
| Enable Command line                                     |
| Allow API access to File Repository download audit logs |
| Cancel                                                  |

**Note**: Only **Read-only** is needed to make this integration because Duo makes GET queries to Cisco Secure EndPoint to know if the device meets the requirements of the policy.

Insert Application Name, Scope, and Create.

# < API Key Details

**3rd Party API Client ID** 

**API Key** 

- Copy the 3rd API Party Client ID from Cisco Secure EndPoint to Duo Admin Panel in Client ID.
- Copy the API Key from Cisco Secure EndPoint to Duo Admin Panel in API Key.

#### < API Key Details

| 3rd Party API Client ID |  |
|-------------------------|--|
|                         |  |
| API Key                 |  |
|                         |  |

# **Cisco Secure Endpoin**

- 1. Generate Cisco Secure Endpoint Credenti
  - 1. Login to the Cisco Secure Endpoint console
  - Navigate to "Accounts > API Credentials".
  - 3. Click "New API Credentials".
  - 4. Give the credentials a name and make it read-
  - 5. Click "Create".
  - 6. Copy the Client Id and API Key and return to

| 2 | Enter Cisco Secure Endpoint Creder | ntials |
|---|------------------------------------|--------|
|   | Client ID                          |        |
|   |                                    | 63     |
|   | Enter Client ID from Part 1.       |        |
|   | API key                            |        |
|   |                                    |        |
|   | Enter API Key from Part 1.         |        |
|   | Hostname                           |        |
|   | https://api.eu.amp.cisco.com/      |        |
|   | Test Integration                   |        |

Save Integration

Test the integration, and If everything works well, click Save to save the integration.

#### **Configure Policies in Duo**

To configure the policies for your integration, you go through your application:

Navigate to Application > Search for your Application > Select your policy

| Applications Protect an Application Single Sign-On Users Groups Endpoints | Manage your to<br>experience, all<br>See My Progress | update to the new Universal Prompt<br>I in one place.<br>Get More Information 🖒 |                    | 0        |                | × |
|---------------------------------------------------------------------------|------------------------------------------------------|---------------------------------------------------------------------------------|--------------------|----------|----------------|---|
| 2FA Devices<br>Administrators                                             | 20<br>All Applications                               | 0<br>End of Support                                                             |                    |          |                |   |
| Trusted Endpoints                                                         |                                                      |                                                                                 |                    | Export M | O snlunk       |   |
| Trust Monitor                                                             |                                                      |                                                                                 |                    | Export • | C RECOULD      |   |
| Reports                                                                   | Name .                                               | Туре                                                                            | Application Policy |          | Group Policies |   |
| Settings                                                                  | Splunk                                               | Splunk                                                                          | TrustedEndPoint    |          |                |   |

#### Configure the Policy to Detect a Trusted Device

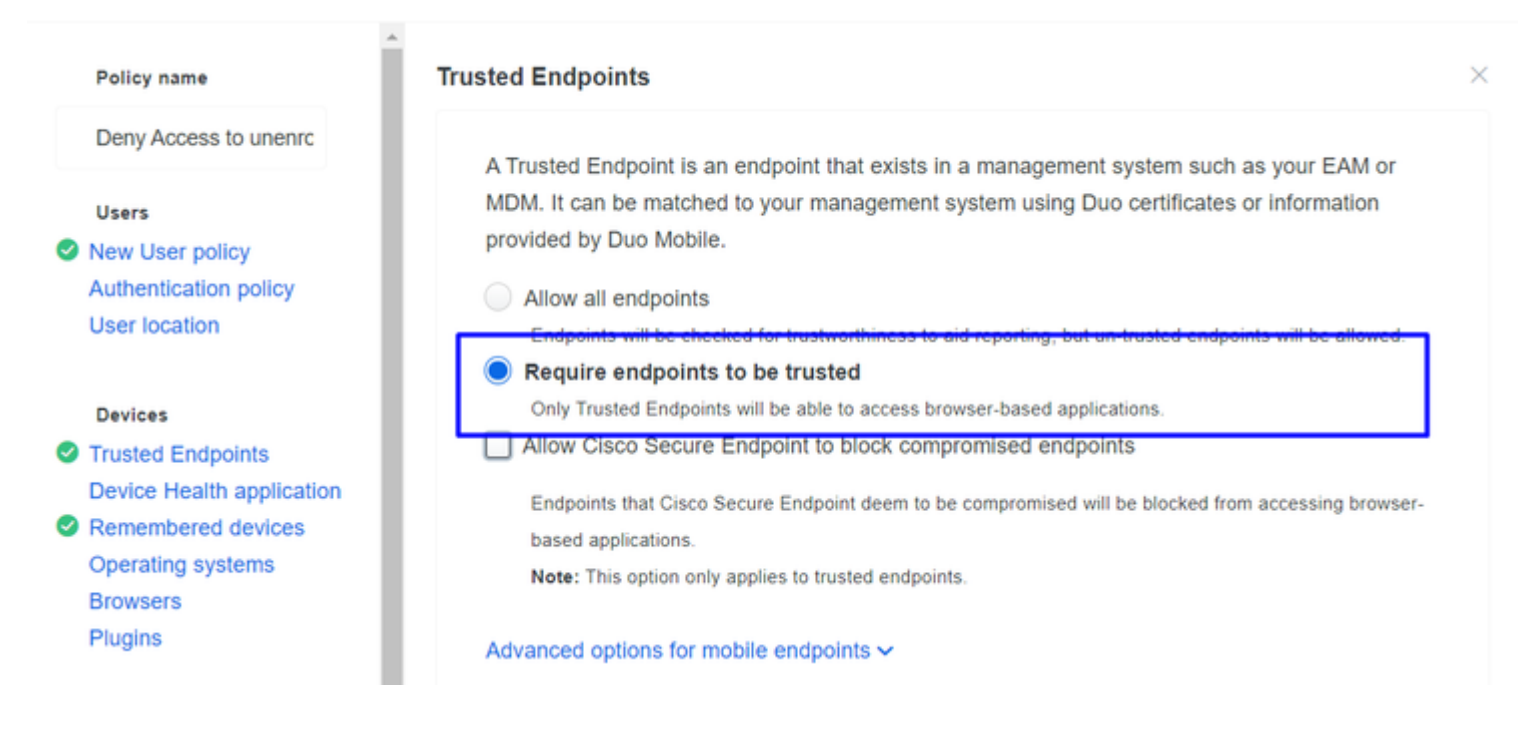

#### **Test Trusted Machines**

#### Machine with Duo Device Health and joined the domain

| Timestamp<br>(UTC) ✓        | Result                                        | User       | Application | Trust Assessment      | Access Device                                                                             |
|-----------------------------|-----------------------------------------------|------------|-------------|-----------------------|-------------------------------------------------------------------------------------------|
|                             |                                               |            |             |                       | <ul> <li>Windows 10, version 22H2 (1904)</li> <li>As reported by Device Health</li> </ul> |
|                             |                                               |            |             |                       | Hostname DESKTOP-R2CH8G                                                                   |
|                             |                                               | duotrusted | Splunk      |                       | Edge Chromium 110.0.1587.46<br>Flash Not installed<br>Java Not installed                  |
| 11:36:04 PM<br>FEB 16, 2023 | <ul> <li>Granted<br/>User approved</li> </ul> |            |             | Policy not<br>applied | Device Health Application<br>Installed<br>Firewall Off<br>Encryption Off<br>Password Set  |
|                             |                                               |            |             |                       | Security Agents Running: Cisco<br>Endpoint                                                |
|                             |                                               |            |             |                       | Location Unknown<br>173.38.220.51                                                         |
|                             |                                               |            |             |                       | Trusted Endpoint<br>determined by Device Health                                           |
|                             |                                               |            |             |                       |                                                                                           |

#### Machine outside the domain without Duo Device Health

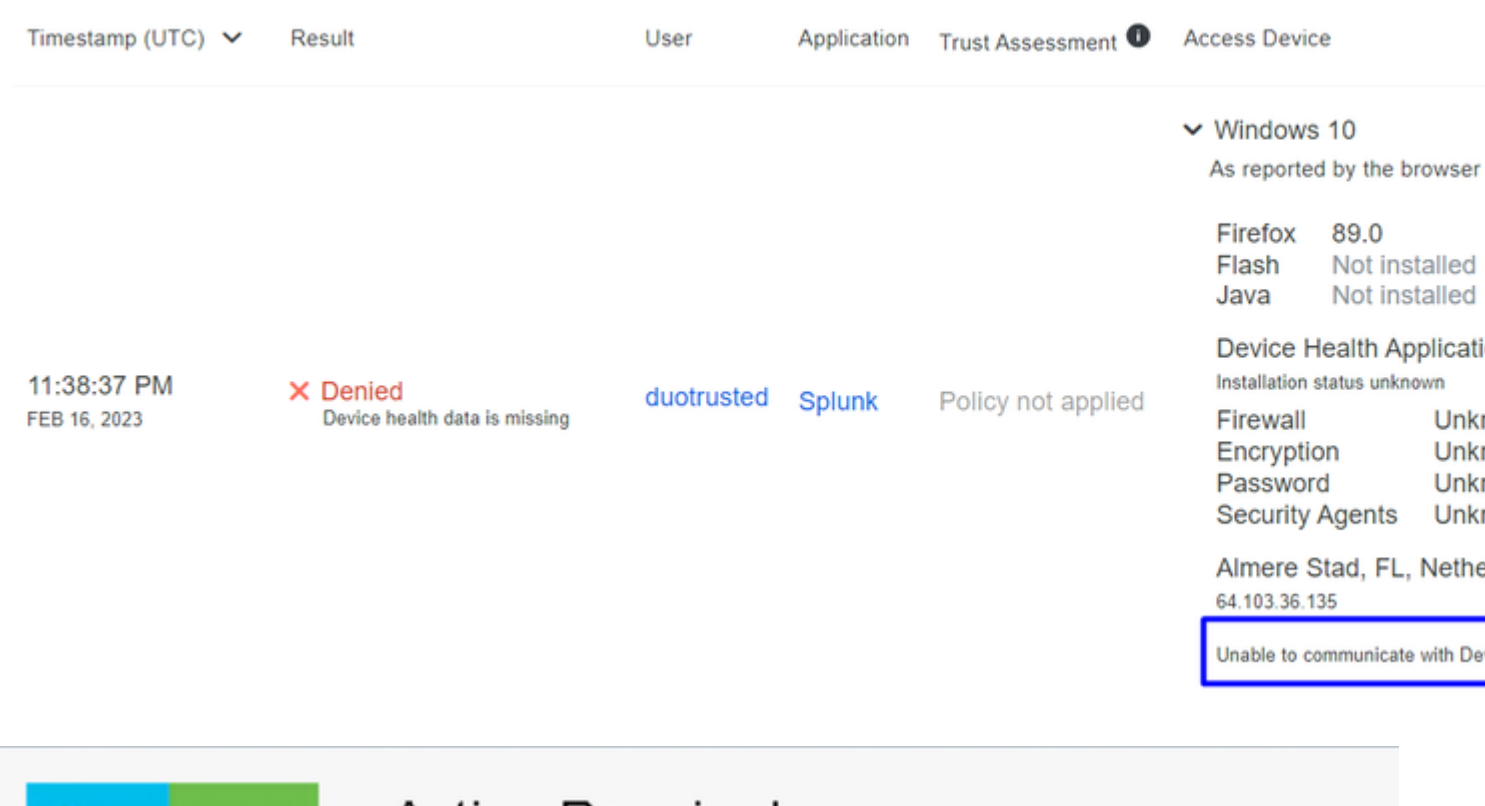

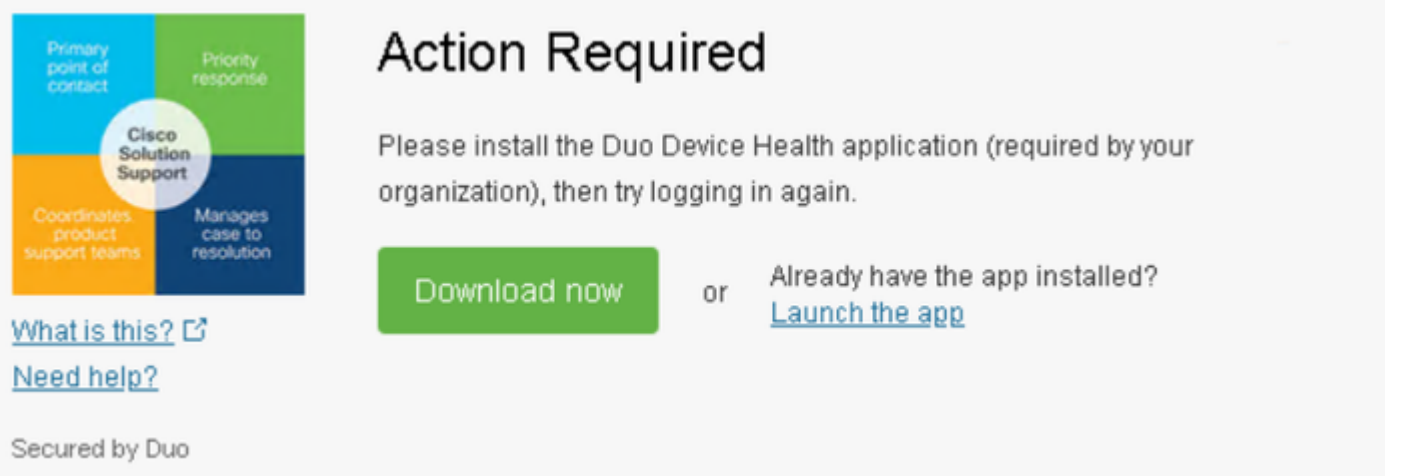

#### Machine outside the domain with Duo Device Health

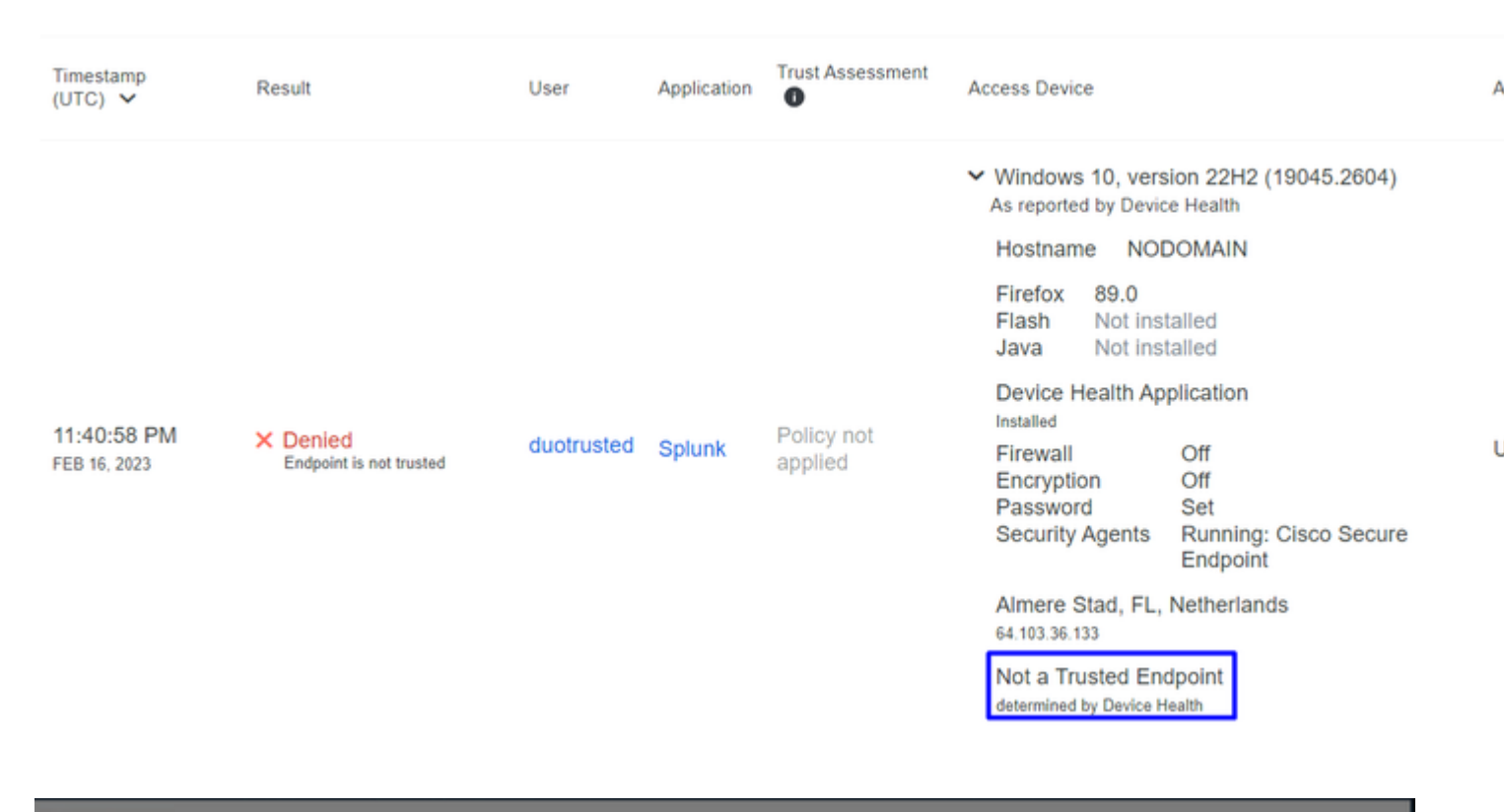

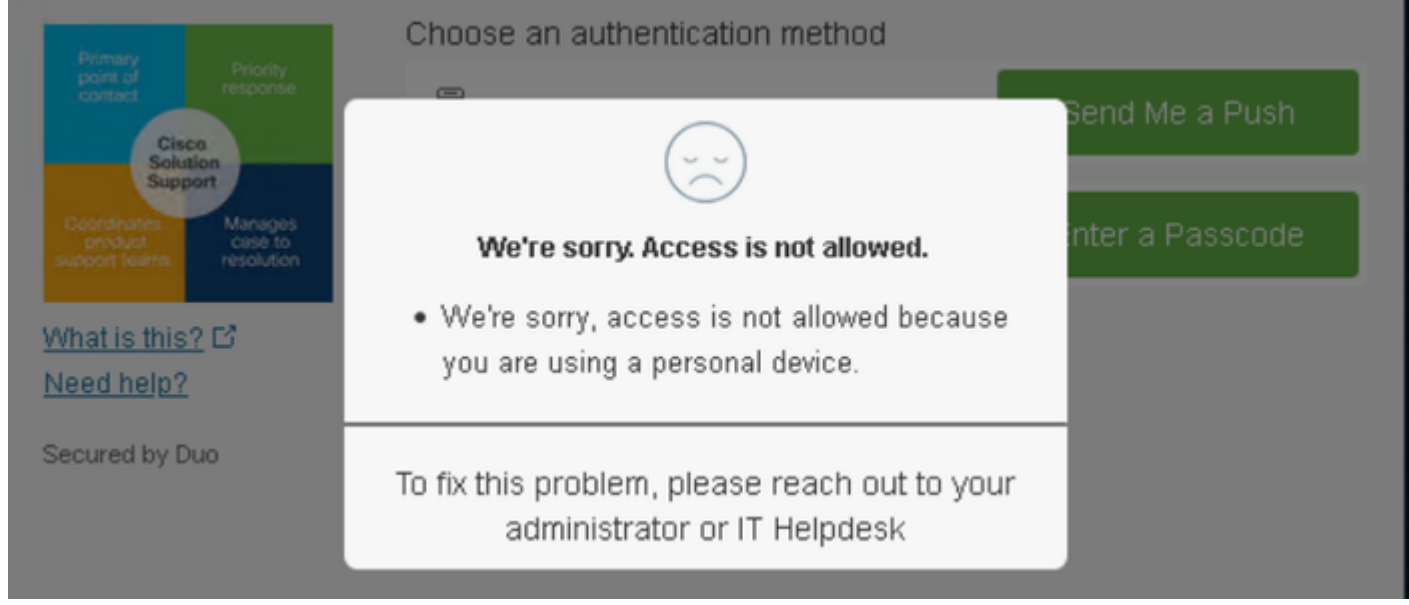

#### Configure the Policy for Cisco Secure EndPoint

In this policy setup, configure the already trusted device to meet the requirement about threats that can affect your application, so if a device gets infected, or if some behaviors mark that machine with suspicious artifacts or Indicators of Compromise, you can block the machine access to the secured applications.

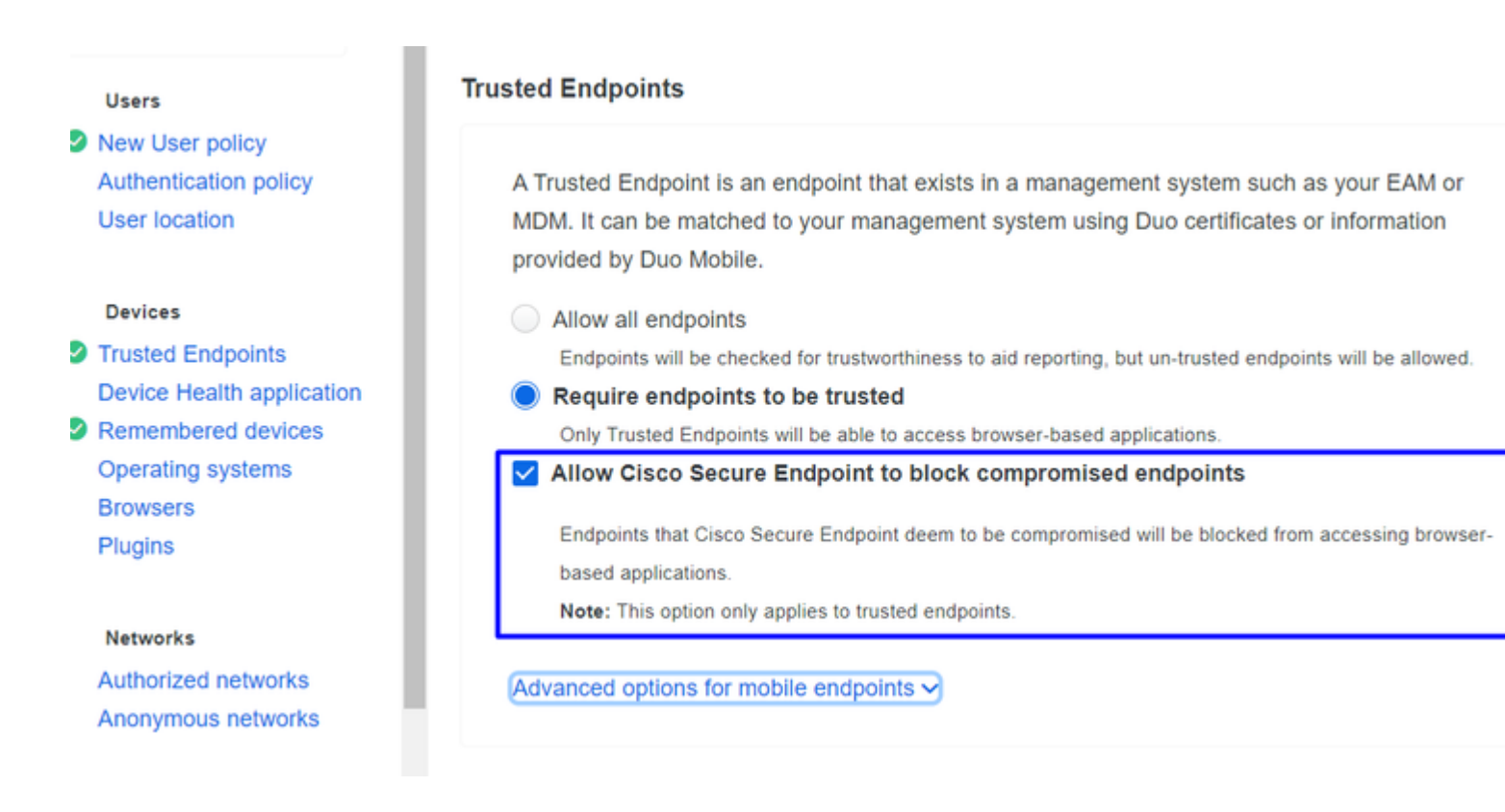

#### Test the Trusted Machines with Cisco Secure EndPoint

#### Machine without Cisco Secure Agent Installed

In this case, the machine can pass without AMP verification.

|              |                                               |            |        |                    | <ul> <li>Windo</li> <li>As repo</li> </ul> | ws 10, versi<br>rted by Device | ion 21H1 (19)<br>e Health |                                               |
|--------------|-----------------------------------------------|------------|--------|--------------------|--------------------------------------------|--------------------------------|---------------------------|-----------------------------------------------|
|              |                                               |            |        |                    | Hostna                                     | ame CON                        | IPUTER24                  |                                               |
|              |                                               |            |        |                    |                                            | Edge<br>Flash<br>Java          | Chromium                  | 110.0.1587.<br>Not installed<br>Not installed |
| 12-52-22 DM  |                                               |            |        |                    | Device<br>Installed                        | e Health App                   | olication                 |                                               |
| FEB 20, 2023 | <ul> <li>Granted<br/>User approved</li> </ul> | duotrusted | Splunk | Policy not applied | Firewa<br>Encry                            | all<br>ption                   | On<br>Off<br>Set          |                                               |
|              |                                               |            |        |                    | Securi                                     | ity Agents                     | Running: Wi<br>Defender   |                                               |
|              |                                               |            |        |                    | Locati<br>173.38.2                         | on Unknowr<br>20.51            | ı                         |                                               |
|              |                                               |            |        |                    | Truste                                     | d Endpoint<br>led by Device He | ealth                     |                                               |

If you want to have a restrictive policy, you can set up the policy to be more restrictive if you modify the Device Health Application policy from **Reporting** to **Enforcing**.

And add Block Access if an EndPoint Security Agent is not running.

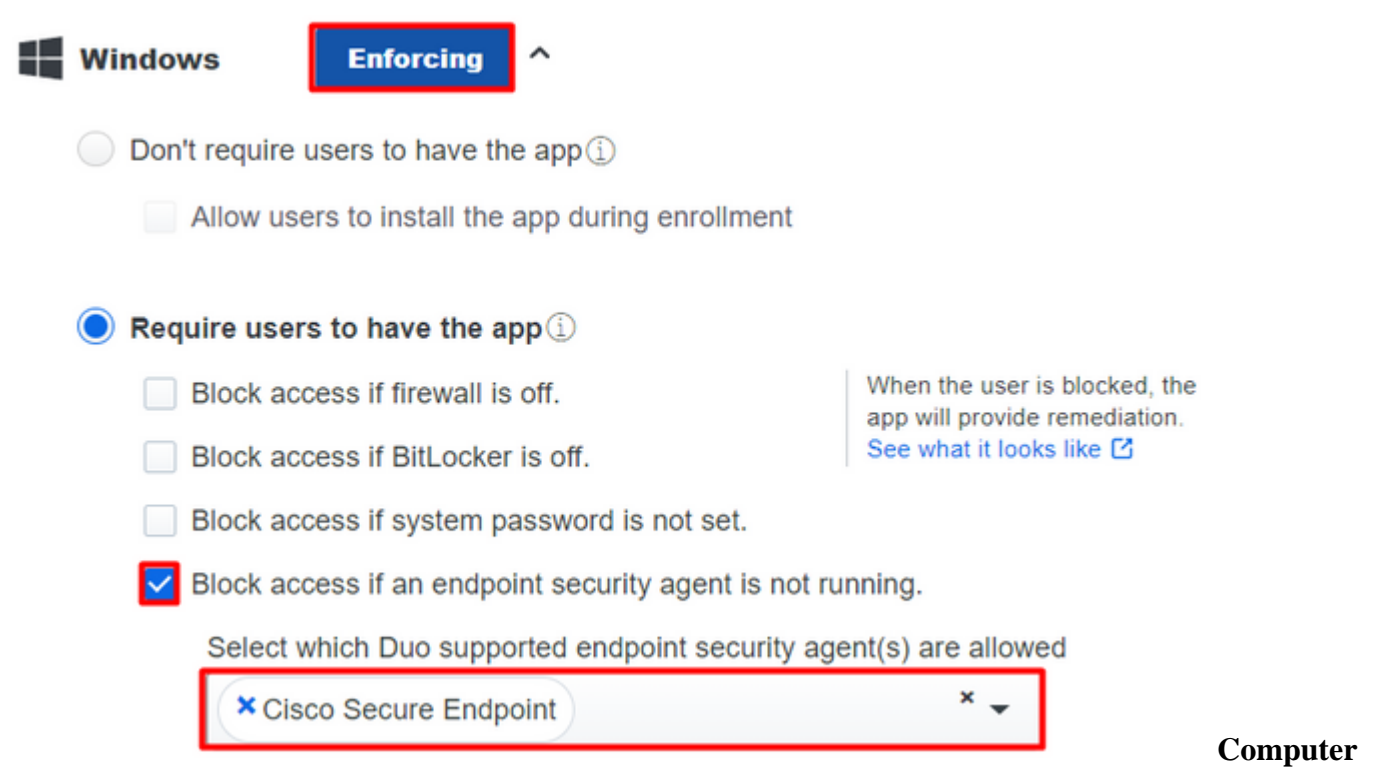

#### without infection

With a machine, without infection, you can test how Duo with Cisco Secure EndPoint works to exchange information about the machine status and how the events are shown in this case in Duo and Cisco Secure EndPoint.

If you check the status of your machine in Cisco Secure EndPoint:

Navigate to Management > Computers.

When you filter for your machine, you can see the event of that, and in this case, you can determine your machine is clean.

| Dashboard Ar                                   | nalysis – Outbreak Control 🍸     | Management ~         | Accounts $\vee$              |                     | Search                                   |
|------------------------------------------------|----------------------------------|----------------------|------------------------------|---------------------|------------------------------------------|
| Computers                                      |                                  | Quick Start          |                              |                     |                                          |
| oompatoro                                      | 2                                | Computers            |                              |                     |                                          |
| Λ                                              | 1 1                              | Groups               |                              |                     | Ο                                        |
| 4                                              |                                  | Policies             |                              |                     | U                                        |
| Computers Not See                              | en in Over 7 Days Need AV        | Exclusions           | or Update 🕜                  | Comp                | outers With I                            |
|                                                |                                  | Device Control       |                              |                     |                                          |
| Filters no filters                             | applied                          | Download Connect     | tor                          |                     |                                          |
|                                                |                                  | Deploy Clarity for i | os                           |                     |                                          |
| All Windows M                                  | Mac Linux Android                | Deployment Summ      | ary                          |                     |                                          |
|                                                | 2.2.1                            | AV Definition Summ   | nary                         |                     |                                          |
| Move to Group                                  | Delete                           |                      |                              |                     |                                          |
| 🗆 🕨 🔣 DESKTOP-L                                | N2TEUT in group TEST             |                      |                              |                     | 0                                        |
|                                                |                                  |                      |                              |                     |                                          |
| DESKTOP-F                                      | R2CH8G5.taclab.com in group D    | OUO                  |                              |                     | $\checkmark$                             |
| Hostname                                       | DESKTOP-R2CH8G5.taclab.co        | om                   | Group                        | 盘                   | DUO                                      |
| Operating System                               | Windows 10 Enterprise N (Bui     | ld 19045.2604)       | Policy                       | ☆                   | DUO                                      |
| Connector Version                              | 8.1.5.21322                      |                      | Internal IP                  |                     | 172.16.20                                |
| Install Date                                   | 2023-02-13 11:47:36 UTC          |                      | External IP                  |                     | 173.38.22                                |
| Connector GUID                                 | fe066900-9075-4473-ade7-         | 4a7fc998dbfb         | Last Seen                    |                     | 2023-02-                                 |
| Processor ID                                   | 1f8bfbff000006e7                 |                      | Definition Version           |                     | TETRA 64                                 |
| Definitions Last Updated                       | 2022-02-16 22:20:07 LITC         |                      | Update Server                |                     |                                          |
|                                                | 2023-02-10 22.30.07 010          |                      |                              |                     | tetra-defs                               |
| Cisco Secure Client ID                         | N/A                              |                      | Kenna Risk Score             | K                   | tetra-defs.<br>No high se                |
| Cisco Secure Client ID<br>Take Forensic Snapsl | N/A<br>N/A View Snapshot C Orbit | al Query             | Kenna Risk Score<br>3 ) Even | <b>K</b><br>nts រុះ | tetra-defs.<br>No high se<br>Device Traj |

You can see there is no detection for your device, and also it is on a status of clean, which means your machine is not in triage to attend.

| DESKTOP-R2CH8G5.taclab.com Scanned 13394 files, 210 processes, 0 directories. | Ψ٢                                                                                                    | Q                                                                                                    |
|-------------------------------------------------------------------------------|----------------------------------------------------------------------------------------------------|----------------------------------------------------------------------------------------------------|
| DESKTOP-R2CH8G5.taclab.com started scan                                       | Ψ                                                                                                    | Q                                                                                                    |
| DESKTOP-R2CH8G5.taclab.com Scanned 259 files, 3 processes, 0 directories.     | Ψ٢                                                                                                    | Q                                                                                                    |
| DESKTOP-R2CH8G5.taclab.com started scan                                       | ٣                                                                                                    | Q                                                                                                    |
| DESKTOP-R2CH8G5.taclab.com Scanned 259 files, 3 processes, 0 directories.     | ٣                                                                                                    | q                                                                                                    |
| DESKTOP-R2CH8G5.taclab.com started scan                                       | Ψ٢                                                                                                    | Q                                                                                                    |
| DESKTOP-R2CH8G5.taclab.com Scanned 157 files, 2 processes, 0 directories.     | Ψ٢                                                                                                    | Q                                                                                                    |
| DESKTOP-R2CH8G5.taclab.com started scan                                       | ٩₽                                                                                                    | Q                                                                                                    |
| DESKTOP-R2CH8G5.taclab.com Scanned 157 files, 2 processes, 0 directories.     | ٣                                                                                                    | q                                                                                                    |
| DESKTOP-R2CH8G5.taclab.com started scan                                       | Ψ٢                                                                                                    | Q                                                                                                    |
| DESKTOP-R2CH8G5.taclab.com Scanned 113 files, 1 processes, 0 directories.     | ٩₽                                                                                                    | Q                                                                                                    |
| DESKTOP-R2CH8G5.taclab.com started scan                                       | Ψ٢                                                                                                    | Q                                                                                                    |
|                                                                               | DESKTOP-R2CH8G5.taclab.com Scanned 13394 files, 210 processes, 0 directories.         DESKTOP-R2CH8G5.taclab.com started scan         DESKTOP-R2CH8G5.taclab.com Scanned 259 files, 3 processes, 0 directories.         DESKTOP-R2CH8G5.taclab.com started scan         DESKTOP-R2CH8G5.taclab.com Scanned 259 files, 3 processes, 0 directories.         DESKTOP-R2CH8G5.taclab.com started scan         DESKTOP-R2CH8G5.taclab.com started scan | DESKTOP-R2CH8G5.taclab.com Scanned 13394 files, 210 processes, 0 directories.PDESKTOP-R2CH8G5.taclab.com started scanPDESKTOP-R2CH8G5.taclab.com Scanned 259 files, 3 processes, 0 directories.PDESKTOP-R2CH8G5.taclab.com Scanned 259 files, 3 processes, 0 directories.PDESKTOP-R2CH8G5.taclab.com Scanned 259 files, 3 processes, 0 directories.PDESKTOP-R2CH8G5.taclab.com Scanned 259 files, 3 processes, 0 directories.PDESKTOP-R2CH8G5.taclab.com Scanned 159 files, 2 processes, 0 directories.PDESKTOP-R2CH8G5.taclab.com Scanned 157 files, 2 processes, 0 directories.PDESKTOP-R2CH8G5.taclab.com Scanned 157 files, 2 processes, 0 directories.PDESKTOP-R2CH8G5.taclab.com Scanned 157 files, 2 processes, 0 directories.PDESKTOP-R2CH8G5.taclab.com Scanned 157 files, 2 processes, 0 directories.PDESKTOP-R2CH8G5.taclab.com Scanned 157 files, 2 processes, 0 directories.PDESKTOP-R2CH8G5.taclab.com Scanned 157 files, 2 processes, 0 directories.PDESKTOP-R2CH8G5.taclab.com Scanned 157 files, 2 processes, 0 directories.PDESKTOP-R2CH8G5.taclab.com Scanned 113 files, 1 processes, 0 directories.PDESKTOP-R2CH8G5.taclab.com Started scanPDESKTOP-R2CH8G5.taclab.com Started scanPDESKTOP-R2CH8G5.taclab.com Started scanPDESKTOP-R2CH8G5.taclab.com Started scanPDESKTOP-R2CH8G5.taclab.com Started scanPDESKTOP-R2CH8G5.taclab.com Started scanPDESKTOP-R2CH8G5.taclab.com Started scanPDESKTOP-R2CH8G5.taclab.com Started scanPDESKTOP-R |

#### This is how Duo categorizes that machine:

| Timestamp<br>(UTC) V        | Result                                        | User       | Application | Trust<br>Assessment 0 | Access Device                                                                           |                                                     | A |
|-----------------------------|-----------------------------------------------|------------|-------------|-----------------------|-----------------------------------------------------------------------------------------|-----------------------------------------------------|---|
|                             |                                               |            |             |                       | <ul> <li>Windows 10, versi<br/>As reported by Device<br/>Hostname DES</li> </ul>        | ion 22H2 (19045.2604)<br>e Health<br>KTOP-R2CH8G5   |   |
|                             |                                               |            |             |                       | Edge Chromium<br>Flash<br>Java                                                          | 110.0.1587.46<br>Not installed<br>Not installed     |   |
| 12:41:20 AM<br>FEB 17, 2023 | <ul> <li>Granted<br/>User approved</li> </ul> | duotrusted | Splunk      | Policy not<br>applied | Device Health App<br>Installed<br>Firewall<br>Encryption<br>Password<br>Security Agents | Off<br>Off<br>Set<br>Running: Cisco Secure Endpoint | > |
|                             |                                               |            |             |                       | Location Unknowr<br>173.38.220.51                                                       |                                                     |   |
|                             |                                               |            |             |                       | Trusted Endpoint<br>determined by Device He                                             | palth                                               |   |

The machine maintains the trusted label.

What happens if the same machine gets infected by a Malicious Actor, has repetitive attempts of infection, or Indicators of Compromise alerts about this machine?

#### **Computer with infection**

To try with an example of **EICAR** to test the feature, access <u>https://www.eicar.org/</u>, and download a malicious sample.

Note: Do not worry. You can download that EICAR test, it is safe, and it is only a test file.

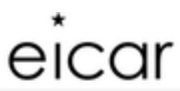

Home About Us About you Projects News Content Board Privacy Policy Imprint Q

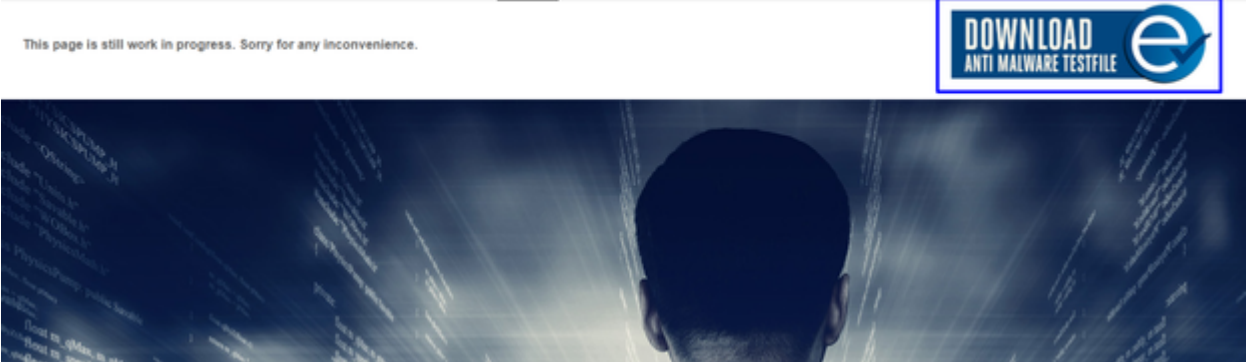

Scroll down and go to the section and download the test file.

### Download area using the secure, SSL enabled protocol HTTPS

Cisco Secure EndPoint detects the malware and moves it to quarantine.

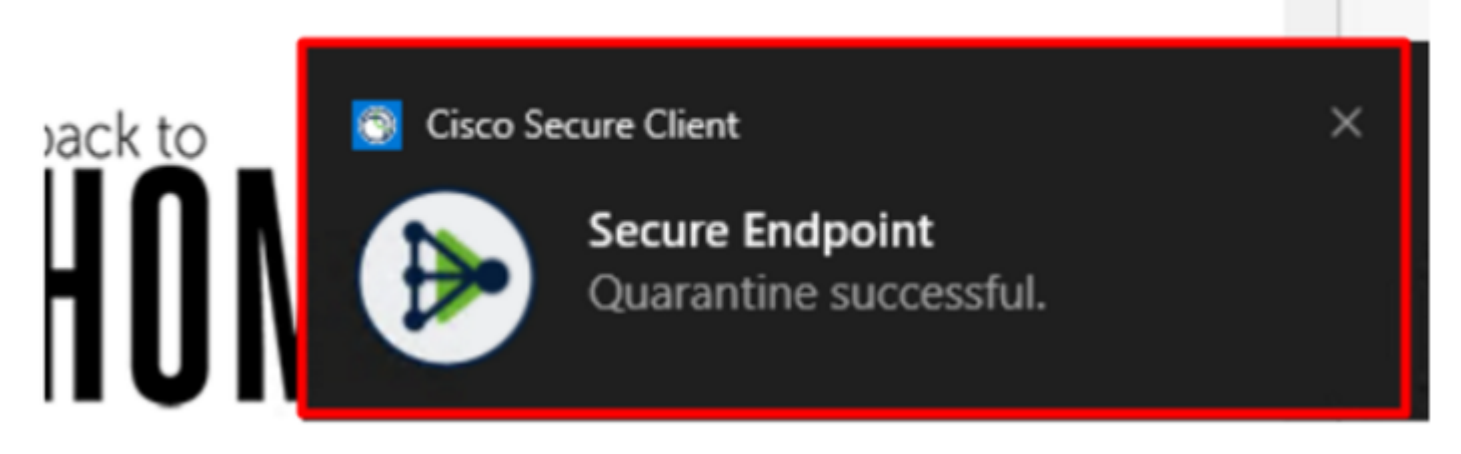

This is how it changes, as shown in the Cisco Secure EndPoint Admin panel.

| ► | DESKTOP-R2CH8G5.taclab.com detected e8fed9f1-712e-4072-a334-e3f7b662c1e5.tmp as Win.Ransomware.Eicar::95.sbx.tg | <b>₽</b> ₽ <b>₽</b> ₽ <b>(</b> |
|---|----------------------------------------------------------------------------------------------------|--------------------------------|
| ► | DESKTOP-R2CH8G5.taclab.com detected Unconfirmed 800728.crdownload as Win.Ransomware.Eicar::95.sbx.tg            | <b>₽</b> ₽ <b>₽</b> ₽ <b>6</b> |
| ► | DESKTOP-R2CH8G5.taclab.com detected e8fed9f1-712e-4072-a334-e3f7b662c1e5.tmp as Win.Ransomware.Eicar::95        | <b>■</b> ₽ <b>₽</b> ₽ <b>日</b> |
| ► | DESKTOP-R2CH8G5.taclab.com detected Unconfirmed 800728.crdownload as Win.Ransomware.Eicar::95.sbx.tg            | <b>■</b> ₽ <b>₽</b> ₽ <b>∎</b> |
| ► | DESKTOP-R2CH8G5.taclab.com detected a7bea0f0-88d0-4113-aba4-3696d10e98e8.tmp as Win.Ransomware.Eicar::95.sbx.tg | <b>₽</b> ₽ <b>₽</b> ₽ <b>6</b> |
| ► | DESKTOP-R2CH8G5.taclab.com detected a7bea0f0-88d0-4113-aba4-3696d10e98e8.tmp as Win.Ransomware.Eicar::95        | <b>₽</b> ₽ <b>₽</b> ₽ <b>₽</b> |
| ► | DESKTOP-R2CH8G5.taclab.com detected Unconfirmed 677327.crdownload as Win.Ransomware.Eicar::95.sbx.tg            | <b>■</b> ₽ <b>₽</b> ₽ <b></b>  |
| ► | DESKTOP-R2CH8G5.taclab.com detected c57863dd-1603-4f85-b512-d62b84160bc0.tmp as Win.Ransomware.Eicar::95        | <b>■</b> ₽ <b>₽</b> ₽ <b></b>  |
| ► | DESKTOP-R2CH8G5.taclab.com detected Unconfirmed 677327.crdownload as Win.Ransomware.Eicar::95.sbx.tg            | <b>₽</b> ₽ <b>₽</b> ₽ <b>(</b> |
| ► | DESKTOP-R2CH8G5.taclab.com detected c57863dd-1603-4f85-b512-d62b84160bc0.tmp as Win.Ransomware.Eicar::95.sbx.tg | <b>₽</b> ₽ <b>₽</b> ₽ <b>6</b> |

You also have the detection of the malware in the machine, but this means the endpoints are considered to be analyzed under the triage of Cisco Secure EndPoint on the Inbox.

**Note**: To send an endpoint to triage, it needs to have multiple detections of artifacts or strange behavior that activate some Indicators of Compromise in the endpoint.

Under the Dashboard, click in the Inbox.

|             | Secure<br>Premier | Endpoin         | t               |                   |                 |  |  |  |  |
|-------------|-------------------|-----------------|-----------------|-------------------|-----------------|--|--|--|--|
|             | Dashboard         | Analysis $\vee$ | Outbreak Contro | ol ∽ Management ∽ | Accounts $\vee$ |  |  |  |  |
| Das         | hboard            |                 |                 |                   |                 |  |  |  |  |
| Dast        | nboard            | oox Overv       | view Events     | iOS Clarity       |                 |  |  |  |  |
| Refresh All |                   |                 |                 |                   |                 |  |  |  |  |

Now you have a machine that requires attention.

| Begin Work                                       | Mark Resolved 4 Move to Group                                  | Promote to Incident Manager                                   | )                | Sort                                    | Date ~      |  |  |
|--------------------------------------------------|----------------------------------------------------------------|---------------------------------------------------------------|------------------|-----------------------------------------|-------------|--|--|
| 🗆 🔻 觸 DESKTOP-R                                  | 2CH8G5.taclab.com in group DUO                                 |                                                               |                  | <b>(6</b> 0                             | 10 6        |  |  |
| Hostname                                         | DESKTOP-R2CH8G5.taclab.com                                     | Group                                                         | 忠                | DUO                                     |             |  |  |
| Operating System                                 | Windows 10 Enterprise N (Build 19045.)                         | 2604) Policy                                                  | \$               | > DUO                                   |             |  |  |
| Connector Version                                | Connector Version 8.1.5.21322                                  |                                                               |                  | 172.16.200.22 🗸                         |             |  |  |
| Install Date                                     | External IP                                                    | External IP 173.38.220.51 🗸                                   |                  |                                         |             |  |  |
| Connector GUID                                   | Connector GUID fe066900-9075-4473-ade7-4a7fc998dbfb            |                                                               |                  | 2023-02-17 01:02:51 UTC                 |             |  |  |
| Processor ID                                     | sor ID 1f8bfbff000006e7                                        |                                                               |                  | TETRA 64 bit (daily version: 90043)     |             |  |  |
| Definitions Last Updated                         | 2023-02-16 22:30:07 UTC                                        | Update Server                                                 |                  | tetra-defs.eu.amp.cisco.com             |             |  |  |
| Cisco Secure Client ID                           | N/A                                                            | Kenna Risk Sco                                                | ore 🛞            | No high severity vulnerabilities found. |             |  |  |
| Related Compromise                               | Events 0                                                       |                                                               | Vulnerab         | ilities                                 |             |  |  |
| Medium Quarantine F                              | ailure 2546dcff6e9eedad                                        | 2023-02-17 00:59:18 UTC *                                     | No know          | n software vulnerabilities obse         | erved.      |  |  |
| Medium Threat Quarantined 2546dcff6e9eedad 2023- |                                                                | 2023-02-17 00:59:18 UTC                                       | 7 00:59:18 UTC   |                                         |             |  |  |
| Medium Threat Detected 2546dcff6e9eedad 202      |                                                                | 2023-02-17 00:59:18 UTC                                       | -17 00:59:18 UTC |                                         |             |  |  |
| Madium Threat Detec                              | 2023-02-17 00:59:18 UTC                                        | 2 00:59:18 UTC                                                |                  |                                         |             |  |  |
| mediani inicat Detec                             | — <b>••</b>                                                    | 2022-02-17 00·50·18 LITC -                                    |                  |                                         |             |  |  |
| Medium Threat Detec                              | ted 2546dcff6e9eedad  √¶                                       | 2023-02-17 00.55.18 010                                       |                  |                                         |             |  |  |
| Medium Threat Detec                              | ted 2546dcff6e9eedad   √T<br>hot View Snapshot ⊄ Orbital Query | علم ()<br>علم المحالي (17 (17 (17 (17 (17 (17 (17 (17 (17 (17 | Events #         | Pevice Trajectory 양 Diagno              | stics ① Vie |  |  |

Now, switch to Duo and see what the status is.

Authentication is tried first to see the behavior after the machine was put on the Cisco Secure EndPoint under Require Attention.

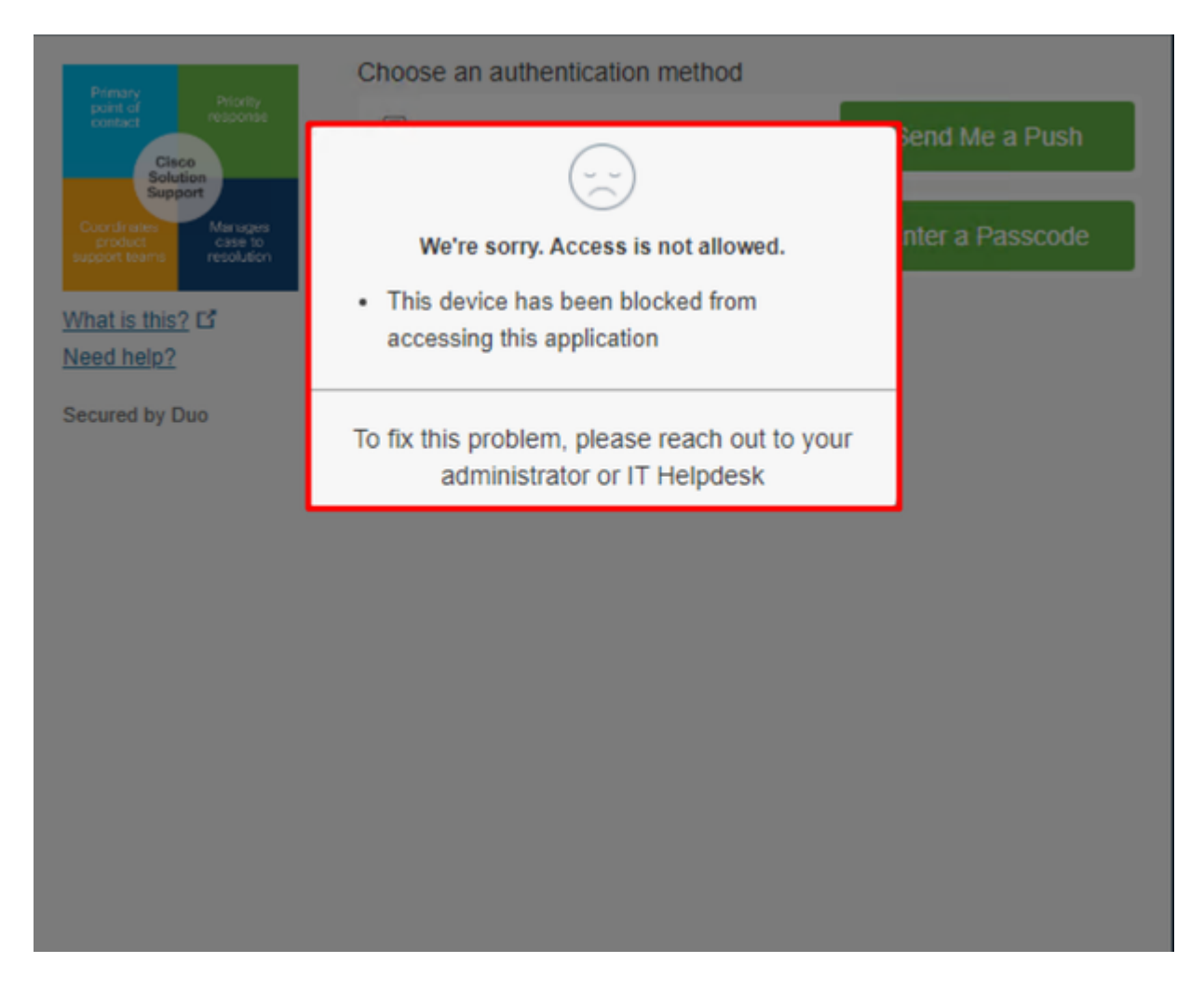

This is how it changes in Duo and how the event under authentication events is shown.

|                            |                                                                                    |                 |        | `                     | Windows 10, vers<br>As reported by Devic<br>Hostname DES                  | sion 22H2 (19045.2604)<br>ce Health<br>SKTOP-R2CH8G5                                                       |         |
|----------------------------|------------------------------------------------------------------------------------|-----------------|--------|-----------------------|---------------------------------------------------------------------------|----------------------------------------------------------------------------------------------------|---------|
|                            |                                                                                    |                 |        |                       | Edge Chromium<br>Flash<br>Java                                            | 110.0.1587.46<br>Not installed<br>Not installed                                                            |         |
|                            | 1:06:37 AM<br>FEB 17, 2023 X Denied<br>Blocked by Cisco<br>Secure Endpoint duotrus | duotrusted Splu |        |                       | Device Health Application                                                 |                                                                                                    |         |
| 1:06:37 AM<br>FEB 17, 2023 |                                                                                    |                 | Splunk | Policy not<br>applied | Firewall<br>Encryption<br>Password<br>Security Agents                     | Off<br>Off<br>Set<br>Running: Cisco Secure Endpoint                                                        | Unknown |
|                            |                                                                                    |                 |        |                       | Location Unknown<br>173.38.220.51                                         |                                                                                                    |         |
|                            |                                                                                    |                 |        |                       | Endpoint failed C<br>Endpoint is not trusted I<br>users endpoint in Cisco | Sisco Secure Endpoint verification<br>because Cisco Secure Endpoint check failed, Check<br>Secure Endpoint | -1-     |

Your machine was detected as not a safety device for your organization.

#### Permit the Access to a Machine After Review

# Triage

# **REQUIRE ATTENTION**

The machine was detected with many malicious detections or active IOC which makes doubt about determine what to do with the alerts detected the status of the machine

### IN PROGRESS

Cybersecurity Team checks the device to and see how to proceed under triage status

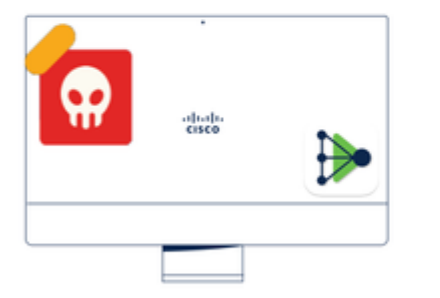

A thorough analysis was conducted on the machine, and it was found that the malware did not execute due to the intervention of Cisco Secure Endpoint. Only traces of the malware were detected, enabling the Cybersecurity Engineers to incorporate the identified indicators of compromise into other security systems to block the attack vector through which the malware was downloaded.

# Machine on triage status in **Cisco Secure Endpoint**

After verification under Cisco Secure EndPoint and by your Cybersecurity Specialist, you can permit access to this machine to your app in Duo.

Now the question is how to permit access again to the app protected by Duo.

You need to go under Cisco Secure EndPoint and in your Inbox, mark this device as resolved to permit access to the application protected by Duo.

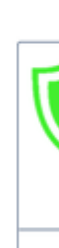

TI

m

| O Require Attention                                                                                                    | ⊙ 1 In Progress                                                                                                    |                                                                      | Showing specific compromises Show A            |  |  |  |
|----------------------------------------------------------------------------------------------------|----------------------------------------------------------------------------------------------------|----------------------------------------------------------------------|------------------------------------------------|--|--|--|
| 🔲 🖽 Focus 💿 Mark F                                                                                                    | Resolved 44 Move to Group X Promote to Incide                                                                                                    | nt Manager                                                           | Sort Date V                                    |  |  |  |
| 🗆 🔻 🖏 DESKTOP-R                                                                                                    | 2CH8G5.taclab.com in group DUO                                                                                                    |                                                                      | 🔇 0 10 events                                  |  |  |  |
| Hostname                                                                                                    | DESKTOP-R2CH8G5.taclab.com                                                                                                    | Group da                                                             | DUO                                            |  |  |  |
| Operating System                                                                                                    | Windows 10 Enterprise N (Build 19045.2604)                                                                                                    | Policy 🔅                                                             | DUO                                            |  |  |  |
| Connector Version                                                                                                    | 8.1.5.21322                                                                                                    | Internal IP                                                          | 172.16.200.22 🗸                                |  |  |  |
| Install Date                                                                                                    | 2023-02-13 11:47:36 UTC                                                                                                    | External IP                                                          | 173.38.220.51 🗸                                |  |  |  |
| Connector GUID                                                                                                    | fe066900-9075-4473-ade7-4a7fc998dbfb                                                                                                    | Last Seen                                                            | 2023-02-17 01:02:51 UTC                        |  |  |  |
| Processor ID                                                                                                    | 1f8bfbff000006e7                                                                                                    | Definition Version                                                   | TETRA 64 bit (daily version: 90043)            |  |  |  |
| Definitions Last Updated                                                                                                    | 2023-02-16 22:30:07 UTC                                                                                                    | Update Server                                                        | tetra-defs.eu.amp.cisco.com                    |  |  |  |
| Cisco Secure Client ID                                                                                                    | N/A                                                                                                    | Kenna Risk Score                                                     | No high severity vulnerabilities found.        |  |  |  |
| Related Compromise E                                                                                                    | Events 0                                                                                                    | Vulnerab                                                             | bilities                                       |  |  |  |
| Medium       Quarantine Fa         Medium       Threat Quarantine Fa         Medium       Threat Quarantine Fa         Medium       Threat Quarantine Fa         Medium       Threat Quarantine Fa         Medium       Threat Quarantine Fa | ailure         2546dcff6e9eedad         Image: Constraint of the system         2023-02-17           ntined         2546dcff6e9eedad         Image: Constraint of the system         2023-02-17           ted         2546dcff6e9eedad         Image: Constraint of the system         2023-02-17           ted         2546dcff6e9eedad         Image: Constraint of the system         2023-02-17           ted         2546dcff6e9eedad         Image: Constraint of the system         2023-02-17 | 00:59:18 UTC No know<br>00:59:18 UTC<br>00:59:18 UTC<br>00:59:18 UTC | n software vulnerabilities observed.           |  |  |  |
| Medium Threat Detect                                                                                                    | ted 2546dcff6e9eedad 🖓 2023-02-17                                                                                                    | 00:59:18 UTC                                                         | ~                                              |  |  |  |
| Take Forensic Snapsh                                                                                                    | Not View Snapshot Crbital Query                                                                                                    | 0 Events                                                             | Polyce Trajectory 🕲 Diagnostics 🕥 View Changes |  |  |  |
|                                                                                                    | Q Scan & Diagnose                                                                                                    | As Move to Group                                                     | Mark Resolved X Promote to Incident Manager    |  |  |  |

After that, you do not have the machine with the status attention required. This changed to resolved status.

O Require Attention
 O In Progress
 O 2 Resolved

1.14.14

In a few words, now you are prepared to test again the access to our application protected by Duo.

| Primary                                                             | Choose an authentication method |                  |  |  |  |
|---------------------------------------------------------------------|---------------------------------|------------------|--|--|--|
| Cisco<br>Solution                                                   | Duo Push RECOMMENDED            | Send Me a Push   |  |  |  |
| Coordinettes Manages<br>product case to<br>support teams resolution | Passcode                        | Enter a Passcode |  |  |  |
| What is this? If<br>Need help?                                      |                                 |                  |  |  |  |
| Secured by Duo                                                      |                                 |                  |  |  |  |

Now you have permission to send the push to Duo, and you are logged into the app.

|                            |                            |            |        |                       | <ul> <li>Windows 10, version 22H2 (19045.2604)</li> <li>As reported by Device Health</li> </ul> |                                            |                                                 |  |
|----------------------------|----------------------------|------------|--------|-----------------------|-------------------------------------------------------------------------------------------------|--------------------------------------------|-------------------------------------------------|--|
|                            |                            |            |        |                       | Hostname DES                                                                                    | SKTOP-R2CH8G5                              |                                                 |  |
|                            |                            |            |        |                       |                                                                                                 | Edge Chromium<br>Flash<br>Java             | 110.0.1587.46<br>Not installed<br>Not installed |  |
| 1:20:41 AM<br>FEB 17, 2023 | ✓ Granted<br>User approved | duotrusted | Splunk | Policy not<br>applied | Device Health Ap<br>Installed<br>Firewall<br>Encryption<br>Password                             | Off<br>Off<br>Set                          | >                                               |  |
|                            |                            |            |        |                       |                                                                                                 | Location Unknow                            | Endpoint                                        |  |
|                            |                            |            |        |                       |                                                                                                 | Trusted Endpoint<br>determined by Device H | lealth                                          |  |
|                            | Triage Workfl              | ow         |        |                       |                                                                                                 |                                            |                                                 |  |
|                            |                            |            |        |                       |                                                                                                 |                                            |                                                 |  |

1

- 12:41:20 AM
   ✓ Granted

   FEB 17, 2023
   ✓ Jose approved

   1:06:37 AM
   × Denied

   FEB 17, 2023
   Blocked by Cisco Secure Endpoint

   1:20:41 AM
   ✓ Granted

   FEB 17, 2023
   User approved
- 1. The machine is in the first stage without infection.

2. The machine is in the second stage, some malicious an some suspicious indicators of compromise are detected

3. The machine was detected safely by the Cybersecurity Team, and now was removed from the triage in Cisco Sec